# PO and Invoicing Process معالجة أمر الشراء و الفوترة

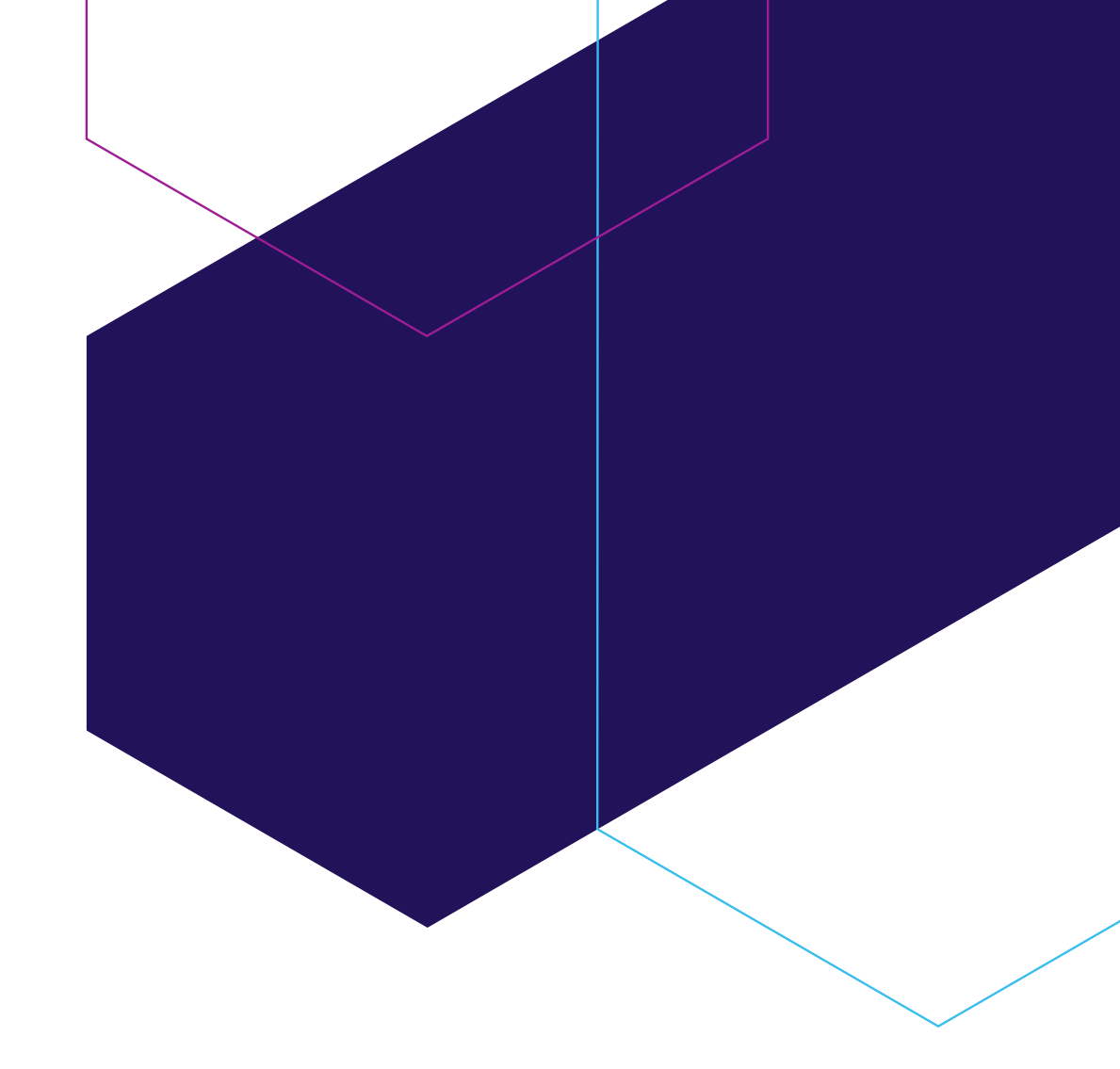

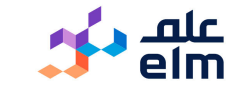

### PO Status "New PO"

حالة أمر الشراء"أمر شراء جديد"

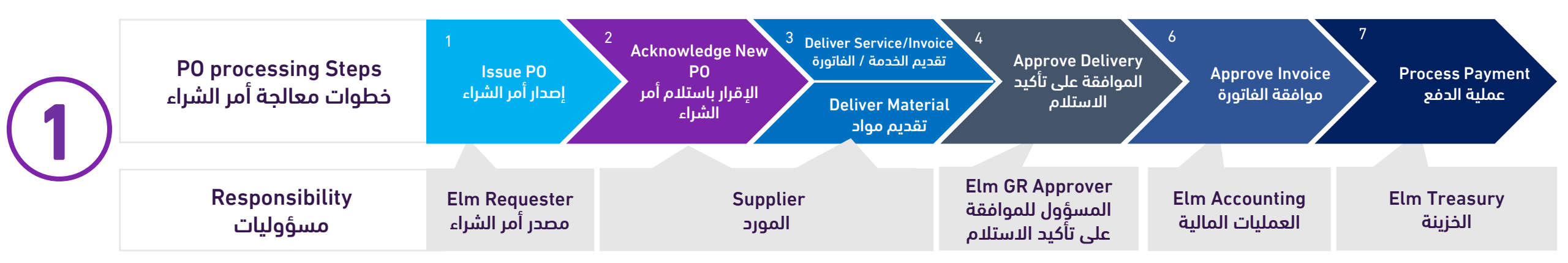

**PO Status** "Serviced/Partially - Invoiced /Partially"

حالة أمر الشراء " تمت الخدمة/ جزئياً - حالة أمر الشراء تم اصدار الفاتورة/جزئياً"

| (2) | P0 processing<br>Steps<br>خطوات معالجة<br>أمر الشراء | 1<br>Issue PO<br>إصدار أمر الشراء | 2 Acknowledge New<br>P0<br>الإقرار باستلام أمر<br>Deliver Mate<br>فديم مواد | Approve Delivery<br>الموافقة على تأكيد<br>الاستلام        | 5<br>Deliver Invoice<br>تقدیم الفاتورة | موافقة الفاتورة                    | 7<br>Process Payment<br>عملية الدفع |
|-----|------------------------------------------------------|-----------------------------------|-----------------------------------------------------------------------------|-----------------------------------------------------------|----------------------------------------|------------------------------------|-------------------------------------|
|     | Responsibility<br>مسؤولیات                           | Elm Requester<br>مصدر أمر الشراء  | Supplier<br>المورد                                                          | Elm GR Approver<br>المسؤول للموافقة<br>على تأكيد الاستلام | Supplier<br>المورد                     | Elm Accounting<br>العمليات المالية | Elm Treasury<br>الخزينة             |

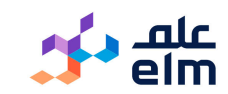

# PO Status "New PO" حالة أمر الشراء"أمر شراء جديد

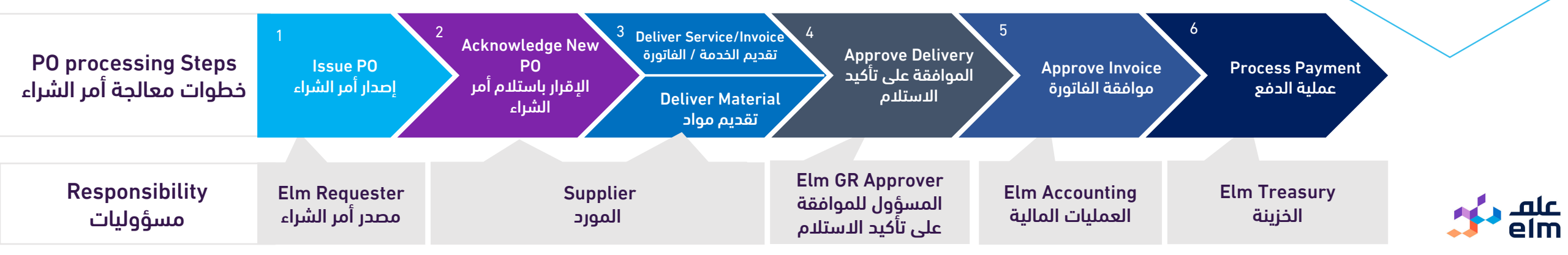

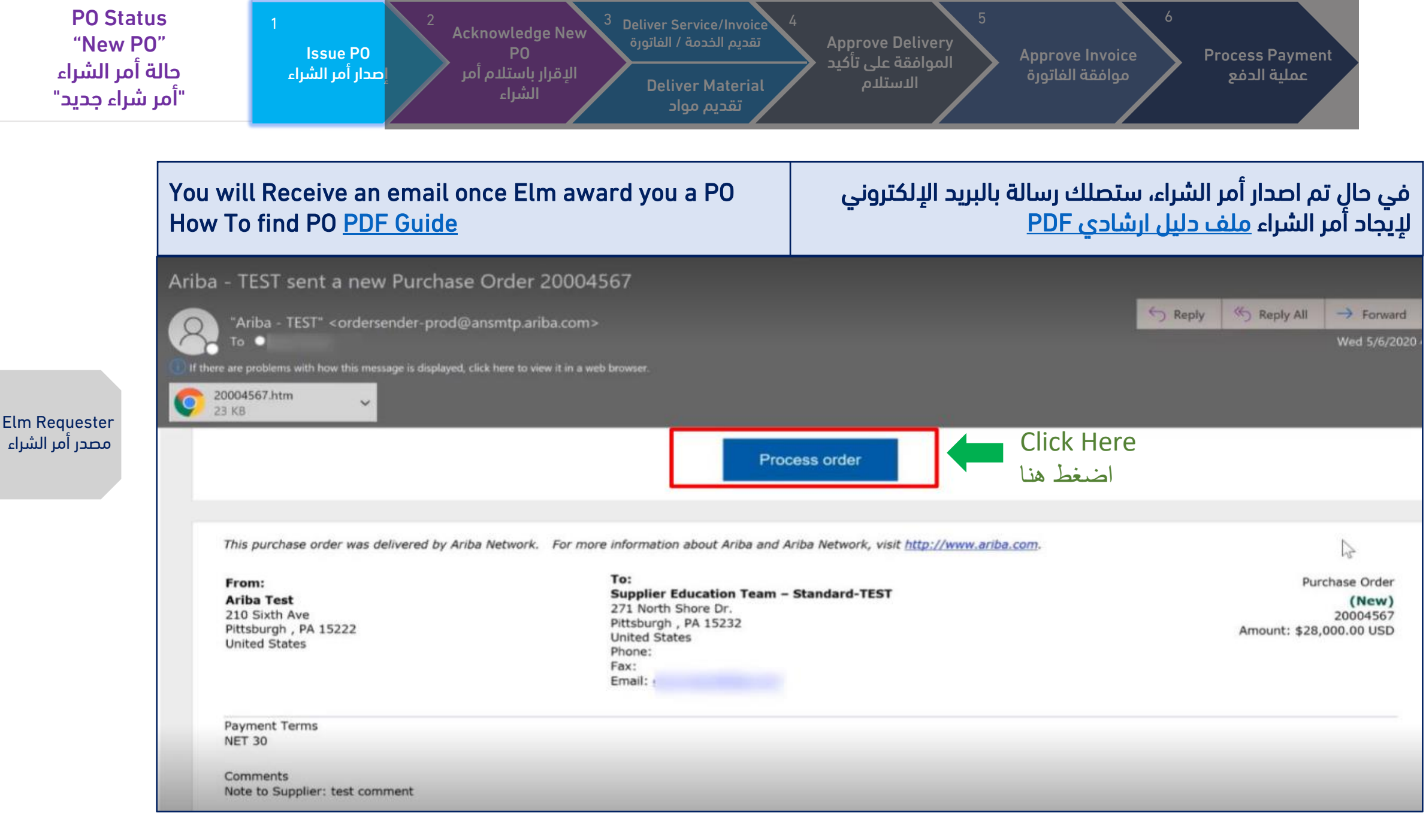

علم 🤧

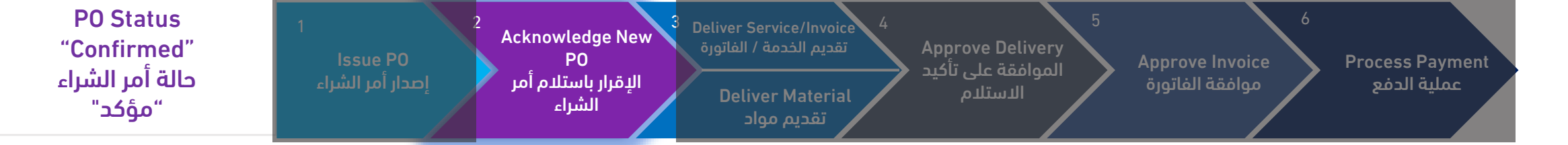

| A. How to Ackr<br>For <u>PDF Guide</u><br>B. How to Print | nowledge PO "Crea<br>t PO <u>PDF Guide</u> | ate Order Confir                       | أ. الإقرار بموافقتك واستلام أمر الشراء،<br><u>ملف دليل ارشادي PDF</u><br>ب. لطباعة وأخذ نسخة من أمر الشراء <u>ملف دليل ارشادي PDF</u> |                                |                                                            |                                                          |                                     |             |
|-----------------------------------------------------------|--------------------------------------------|----------------------------------------|----------------------------------------------------------------------------------------------------|--------------------------------|------------------------------------------------------------|----------------------------------------------------------|-------------------------------------|-------------|
| Workbench                                                 |                                            |                                        |                                                                                                    |                                |                                                            |                                                          | န်ဂိုန် Cus                         | tomize      |
| 5<br>New orders<br>Last 31 days                           | 6<br>Orders<br>Last 31 days                | O<br>Rejected invoices<br>Last 31 days | SAR O<br>Rem<br>Last                                                                                                    | ) O SAR<br>ittances<br>31 days | SAR <b>O.O</b> SAR<br>Early payment offers<br>Next 90 days | SAR <b>O.O</b> SAR<br>Scheduled payments<br>Next 90 days | O<br>Orders to invo<br>Last 31 days | ice         |
| Orders (6) Edit filter Save filter                        | Last 31 days                               |                                        |                                                                                                    |                                |                                                            |                                                          | Œ                                   | <u>ቅ</u> የየ |
| Order Number                                              | Customer                                   |                                        | Amount                                                                                                    | Date 🕹                         | Order Statu                                                | 5                                                        | Amount Invoiced                     | Actions     |
| 4100010866                                                | Elm - TEST                                 | 1                                      | ,000.00 SAR                                                                                                    | Mar 22, 2022                   | New                                                        |                                                          |                                     | ***         |
| 4100010865                                                | Elm - TEST                                 | 1                                      | ,200.00 SAR                                                                                                    | Mar 22, 2022                   | New                                                        |                                                          |                                     | 000         |
| 4200003947                                                | Elm - TEST                                 |                                        | 100.00 SAR                                                                                                    | Mar 21, 2022                   | Received                                                   |                                                          |                                     | 000         |
| 4100010860                                                | Elm - TEST                                 |                                        | 100.00 SAR                                                                                                    | Mar 20, 2022                   | New                                                        |                                                          |                                     |             |
| 4100010859                                                | Elm - TEST                                 |                                        | 100.00 SAR                                                                                                    | Mar 20, 2022                   | New                                                        |                                                          |                                     | 000         |
| 4200003943                                                | Elm - TEST                                 |                                        | 100.00 SAR                                                                                                    | Mar 13, 2022                   | New                                                        |                                                          |                                     |             |

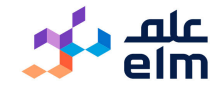

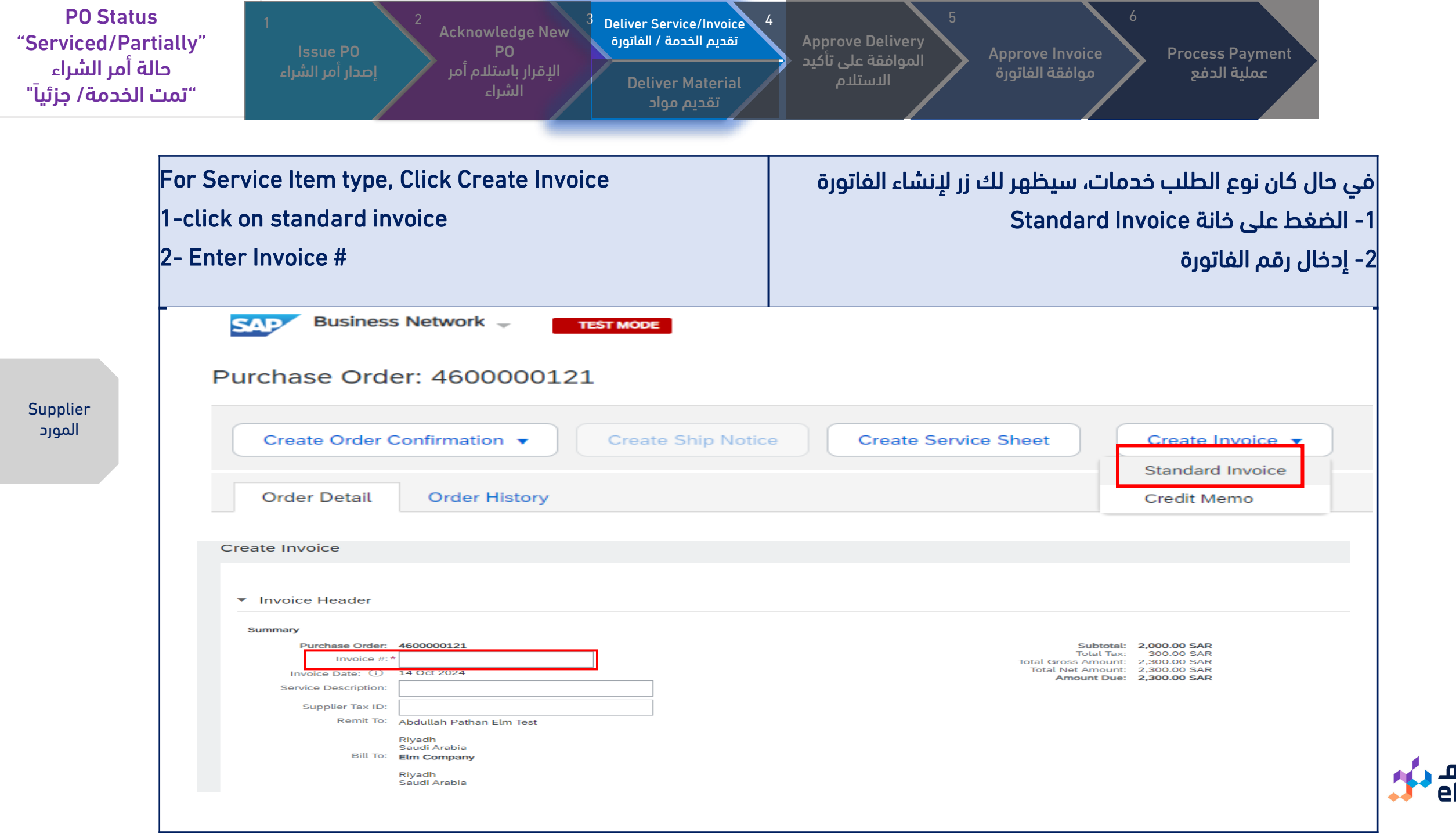

| PO Status            | 1 2                                    | Deliver Service /Invoice 4 | 5                                | 6                 |
|----------------------|----------------------------------------|----------------------------|----------------------------------|-------------------|
| "Serviced/Partially" | Acknowledge New<br>Issue PO PO         | تقديم الخدمة /الفاتورة     | Approve Delivery Approve Invoice | e Process Payment |
| حالة امر الشراء      | الإقرار باستلام أمر المحاب أمير الشياب | Deliver Material           | موافقة الفاتورة الدستلام         | عملية الدفع       |
| "تمت الخدمة/ جزئيا"  | الشراء أكثر الشراع                     | تقديم مواد                 |                                  |                   |

| Enter Service Start Date / E<br>Click Add to Header and atta<br>ong with invoice | nd Date<br>ach signed Deliver note                                                             | 3- ادخال تاريخ بداية ونهاية الخدمة<br>4- ارفاق الملفات الداعمة , شهادة استلام بالاضافة الى الفاتورة |  |  |  |  |
|----------------------------------------------------------------------------------|------------------------------------------------------------------------------------------------|----------------------------------------------------------------------------------------------------|--|--|--|--|
| Payment Term                                                                     |                                                                                                |                                                                                                    |  |  |  |  |
| Net Term(days): 90                                                               |                                                                                                |                                                                                                    |  |  |  |  |
| Additional Fields                                                                |                                                                                                |                                                                                                    |  |  |  |  |
| Supplier Account ID #:                                                           |                                                                                                | Service Start Date: *                                                                               |  |  |  |  |
| Customer Reference:                                                              |                                                                                                | Service End Date: *                                                                                 |  |  |  |  |
| Supplier Reference:                                                              |                                                                                                |                                                                                                    |  |  |  |  |
| Payment Note:                                                                    |                                                                                                |                                                                                                    |  |  |  |  |
| Supplier Commen<br>Identi<br>Supplier Commen<br>Credent                          | rcial<br>fier:<br>rcial<br>ials:                                                               |                                                                                                    |  |  |  |  |
| "Please submit follow this process n                                             | the invoice for the entire service entry sheet<br>nay leads to the rejection of your invoices. | t. Do not exclude any line items or create partial invoices" Failure to                             |  |  |  |  |
| Add to Header<br>Comment<br>Attachment                                           |                                                                                                |                                                                                                    |  |  |  |  |

<u>ماد</u> elm

#### Supplier المورد

| P0 Statu<br>Serviced/Pa<br>ة أمر الشراء<br>الخدمة/ جزئيا" | s<br>rtially"<br>حالا<br>تمت                   | ا<br>ا<br>شراء               | ssue PO<br>صدار أمر الر     |                                           | Acknowledg<br>P0<br>ر باستلام أمر<br>الشراء | e New عام<br>الإقرار                       | Deliver Service /Ir<br>يم الخدمة /الفاتورة<br>Deliver Mater<br>تقديم مواد | nvoice 4<br>تقدی | Approve Deli<br>فقة على تأكيد ↓<br>الاستلام | very<br>الموا          | Approve l<br>ة الفاتورة        | nvoice<br>موافق                      | Process Pay<br>ملية الدفع              | /ment<br>ac                       |                                    |
|-----------------------------------------------------------|------------------------------------------------|------------------------------|-----------------------------|-------------------------------------------|---------------------------------------------|--------------------------------------------|---------------------------------------------------------------------------|------------------|---------------------------------------------|------------------------|--------------------------------|--------------------------------------|----------------------------------------|-----------------------------------|------------------------------------|
|                                                           | 5- Seleo<br>be inclu<br>6- Conf                | ct the<br>Jded. l<br>irm or  | Includ<br>Jnsele<br>• enter | e togg<br>ect it to<br>the a <sub>l</sub> | le buttor<br>exclude                        | ו of eac<br>delete<br>te Quan              | h line iten<br>a line ite<br>tity.                                        | n to<br>m.       | ، تضمینها.<br>، اصدارها                     | حديد ليتم<br>اتورة قبل | ـل زر التر<br>نصر.<br>ابقة للف | بنها من خلا<br>/حذف العا<br>كميات مط | لمراد تضمب<br>ہ لاستبعاد<br>السعر و ال | ر البنود ا<br>ء تحديد،<br>: من ان | 5- اختيار<br>قم بإلغا<br>6- التاكد |
|                                                           | 7 - Click<br>Line Items<br>Insert Line Item Op | tions                        | Tax Category:               |                                           |                                             |                                            | Discount                                                                  |                  |                                             |                        |                                | 11                                   | Next                                   | d, 0 Previously                   | Fully Invoiced<br>Juded Lines      |
| Supplier<br>المورد                                        | Line Iter                                      | No.<br>1<br>2<br>m Actions V | Include<br>Delete           | Type<br>SERVICE<br>Reset Ta               | Part #<br>Not Available<br>Not Available    | Description<br>teste for GR a<br>Change GR | pprover change<br>approver for partail PO                                 |                  | Customer Part #                             | Quantity               | Unit                           | Unit Price                           | Subtotal<br>2,000.00 SAR               |                                   |                                    |
|                                                           |                                                |                              |                             |                                           |                                             |                                            |                                                                           |                  |                                             |                        |                                | Update                               | Save                                   | Exit                              | Next                               |
|                                                           |                                                |                              |                             |                                           |                                             |                                            |                                                                           |                  |                                             |                        |                                |                                      |                                        |                                   |                                    |
|                                                           |                                                |                              |                             |                                           |                                             |                                            |                                                                           |                  |                                             |                        |                                |                                      |                                        |                                   |                                    |

<u>ماد</u> elm

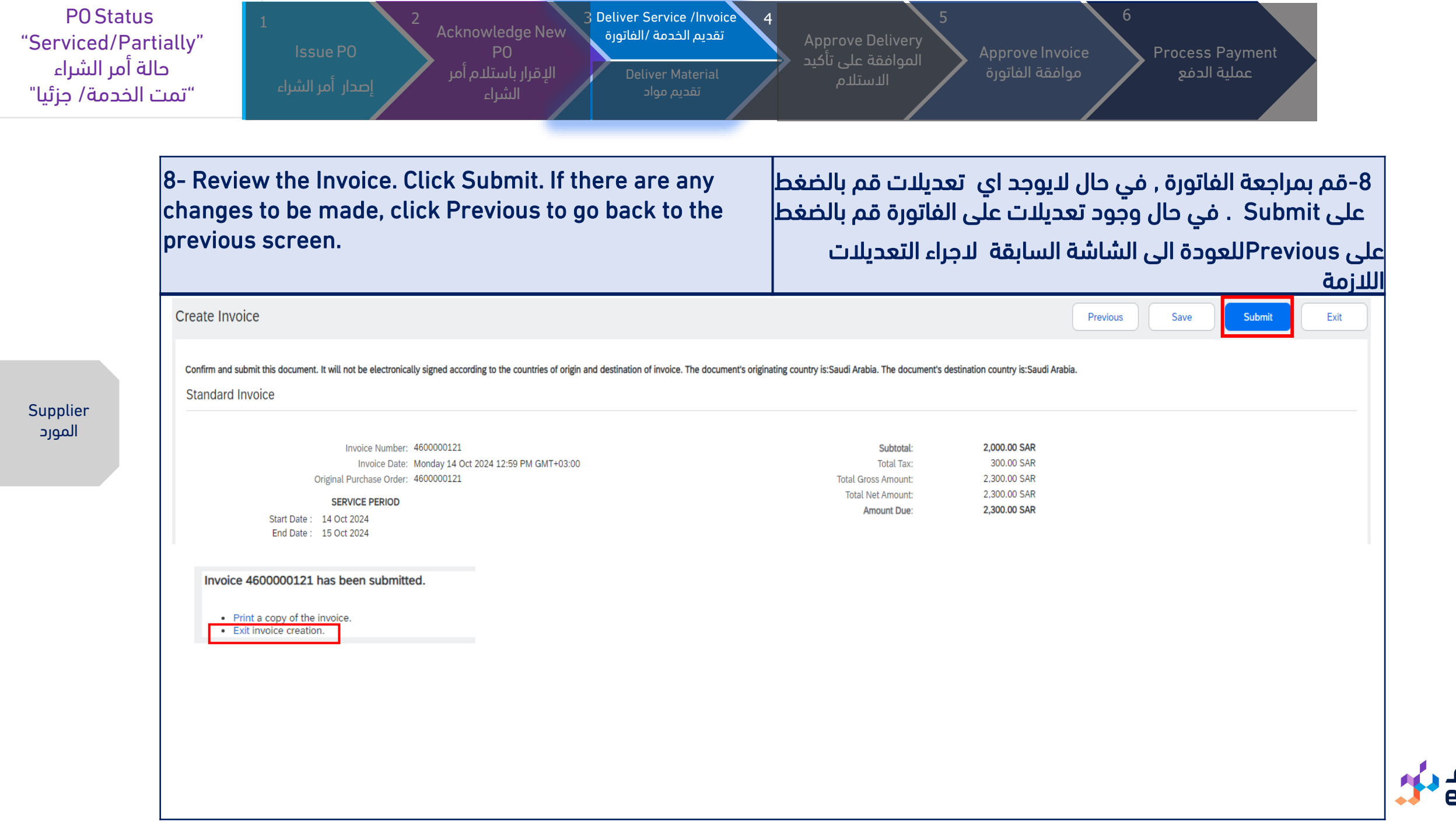

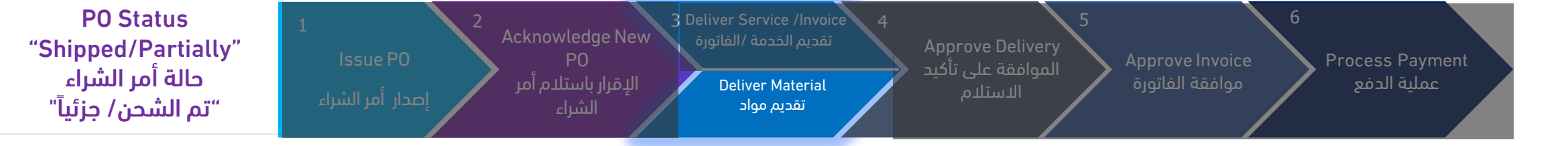

Supplier المورد

| A. For Material Item type<br>For <u>PDF Guide</u><br>B. Receipt of Materials is<br>For more details <u>PDF Gu</u> | , Click Here to Create Ship Notice<br>done by ELM PO Requester,<br><u>ide</u> | ً. في حال كان نوع الطلب مواد، سيظهر لك زر لتأكيد الشحن<br><u>ملف دليل ارشادي PDF</u><br>ب. تأكيد استلام المواد من قبل مصدر أمر الشراء في شركة علم<br>تفاصيل أكثر <u>ملف دليل ارشادي PDF</u> |  |  |  |
|----------------------------------------------------------------------------------------------------|-------------------------------------------------------------------------------|----------------------------------------------------------------------------------------------------|--|--|--|
| Purchase Orde                                                                                                    | r: 4100010866                                                                 |                                                                                                    |  |  |  |
| Create Order C                                                                                                    | onfirmation 🔻 Creat                                                           | e Ship Notice Create Invoice 🔻                                                                                                    |  |  |  |
| Order Detail                                                                                                    | Order History                                                                 |                                                                                                    |  |  |  |
|                                                                                                    |                                                                               |                                                                                                    |  |  |  |

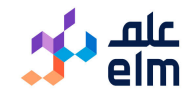

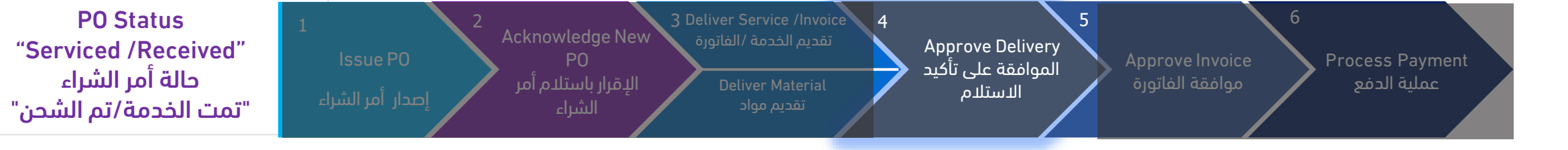

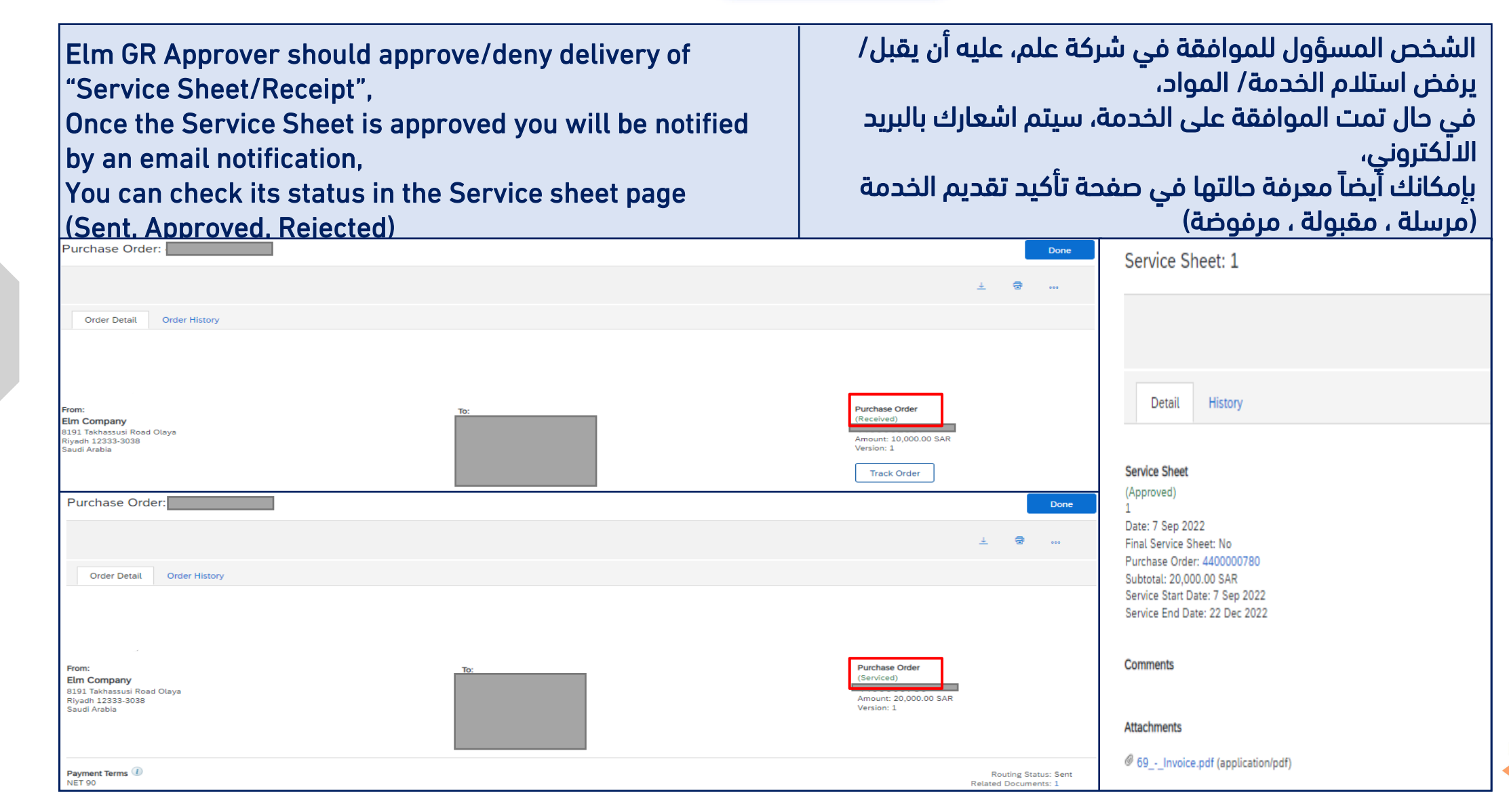

Elm GR Approver المسؤول للموافقة على تأكيد الاستلام

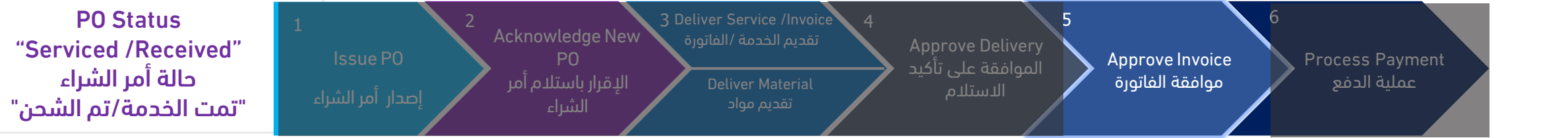

| Once invoice created, status will be "Sent",                | في حال تم انشاء الفاتورة، ستصبح حالتها "مرسلة"،  |
|-------------------------------------------------------------|--------------------------------------------------|
| Then <u>AccountsPayable@elm.sa</u> team will                | بعد ذلك فريق <u>AccountsPayable@elm.sa</u> ، سوف |
| Approve/Reject it,                                          | يوافق/يرفض الفاتورة،                             |
| An email notification will be sent to the Supplier's Email. | سيصلك اشعار بالبريد الإلكتروني بهذا الخصوص.      |
| You can check its status in Invoice page,                   | بإمكانك أيضا معرفة حالتّها بصفّحة الفاتورة.      |
| (Sent, Approved, Rejected)                                  | (مرسلة ، مقبولة ، مرفوضة)                        |
|                                                             |                                                  |

| Invoice:                                                                                                    |                                                                                                    |                                                                                    |                                                                                  | Done | Previous      |
|----------------------------------------------------------------------------------------------------|----------------------------------------------------------------------------------------------------|------------------------------------------------------------------------------------|----------------------------------------------------------------------------------|------|---------------|
| Resend Print Export cXML                                                                                                    |                                                                                                    |                                                                                    |                                                                                  |      |               |
| Detail Scheduled Payments His                                                                                                    | story                                                                                                   |                                                                                    |                                                                                  |      |               |
| Standard Invoice                                                                                                    |                                                                                                    |                                                                                    |                                                                                  |      | Attachment(s) |
| Statu:<br>Invoice<br>Routing<br>Invoice Number<br>Invoice Date<br>Original Purchase Order<br>Submission Method<br>Origin<br>Source Document | S<br>Approved<br>Acknowledged<br>Wednesday 12 Oct 2022 6:29 PM GMT+03:00<br>Online<br>Supplier<br>Order | Subtotal:<br>Total Tax:<br>Total Gross Amount:<br>Total Net Amount:<br>Amount Due: | 39,440.00 SAR<br>5,916.00 SAR<br>45,356.00 SAR<br>45,356.00 SAR<br>45,356.00 SAR |      |               |

علم elm

Elm Accounting المحاسبة

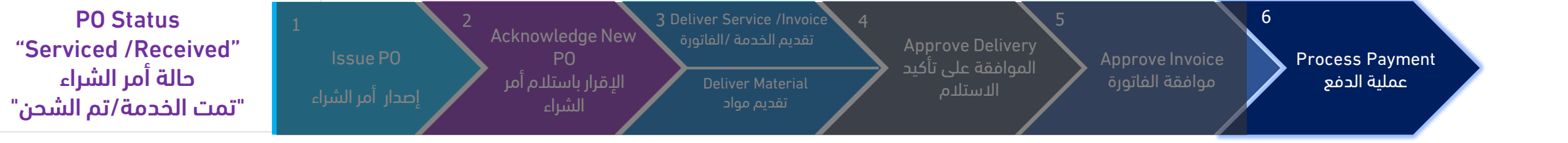

| After Invoice is Approved,<br><u>Payments@elm.sa</u> will process the Payment.<br>Email for Payment Notification will be sent. | بعد أن تتم الموافقة على الفاتورة،<br>فريق <u>Payments@elm.sa</u> ، سيعمل على إجراءات الدفع.<br>سيصلك اشعار بالبريد الإلكتروني عند السداد. |
|----------------------------------------------------------------------------------------------------|----------------------------------------------------------------------------------------------------|
| From: Payments < <u>Payments@elm.sa</u> ><br>Sent: 20 October, 2022 12:27 PM<br>To:                                            |                                                                                                    |

Payments@eim.sa Subject: Vendor Payment Notification - Elm

Treasury الخزينة

#### Dear

Please find attached your payment notification.

Thank you! Elm Company Riyadh, Saudi Arabia

علم eln

PO Status "Serviced/Partially - Invoiced /Partially" حالة أمر الشراء " تمت الخدمة/ جزئياً بحالة أمر الشراء تم اصدار الفاتورة/جزئياً"

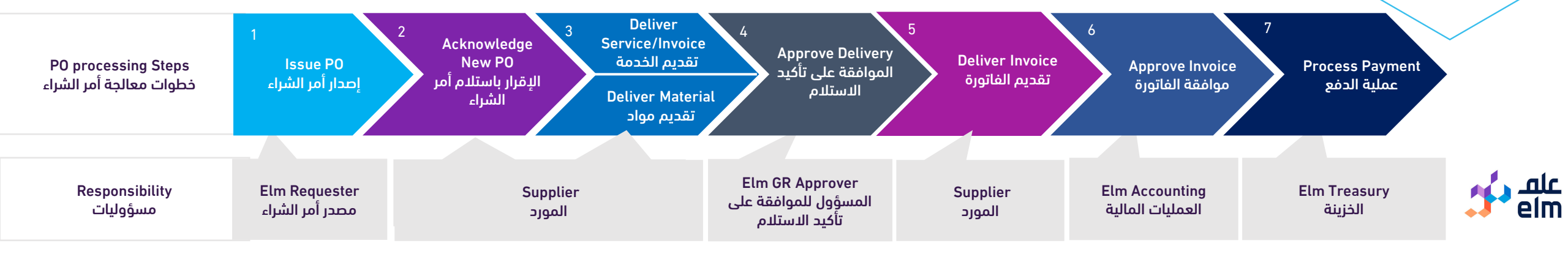

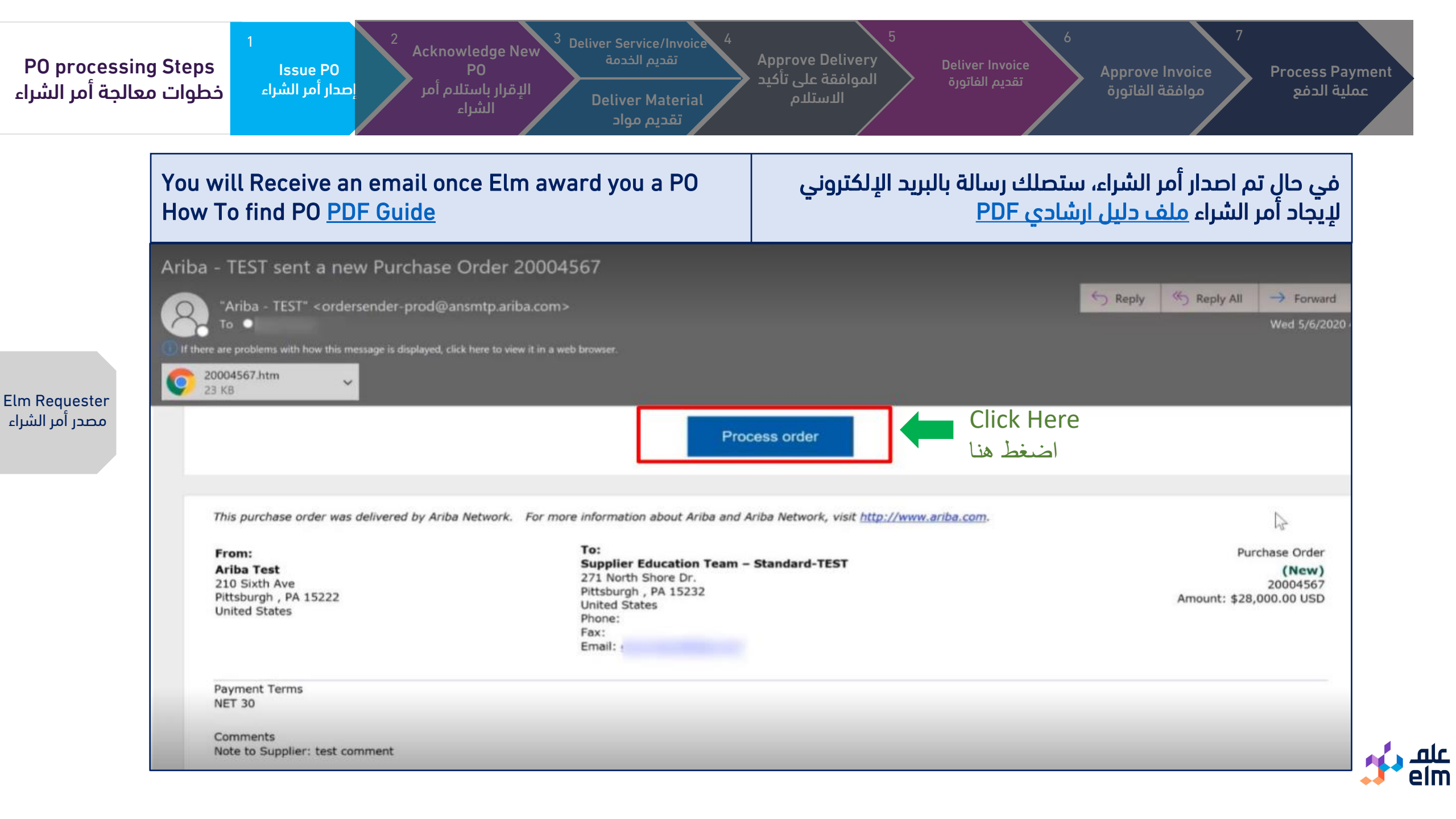

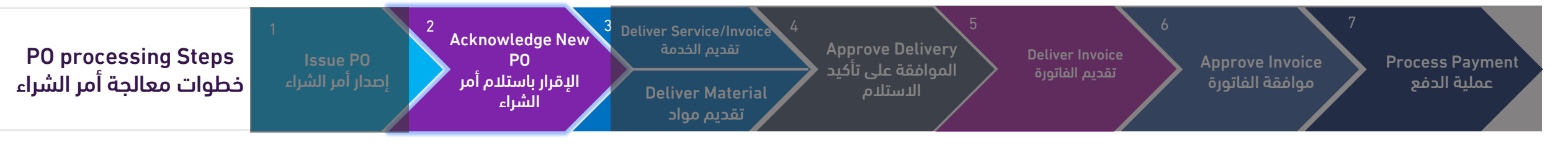

| A. How to Ackno<br>For <u>PDF Guide</u><br>B. How to Print | owledge PO "Crea<br>PO <u>PDF Guide</u> | ate Order Confi                        | أ. الإقرار بموافقتك واستلام أمر الشراء،<br><u>ملف دليل ارشادي PDF</u><br>ب. لطباعة وأخذ نسخة من أمر الشراء <u>ملف دليل ارشادي PDF</u> |                  |                                                     |                                                   |                                     |         |
|------------------------------------------------------------|-----------------------------------------|----------------------------------------|----------------------------------------------------------------------------------------------------|------------------|-----------------------------------------------------|---------------------------------------------------|-------------------------------------|---------|
| Workbench                                                  |                                         |                                        |                                                                                                    |                  |                                                     |                                                   | န်ဂိုန် Cus                         | tomize  |
| 5<br>New orders<br>Last 31 days                            | 6<br>Orders<br>Last 31 days             | O<br>Rejected invoices<br>Last 31 days | SAR O<br>Remit<br>Last 3                                                                                                    | .O SAR<br>tances | SAR 0.0 SAR<br>Early payment offers<br>Next 90 days | SAR O.O SAR<br>Scheduled payments<br>Next 90 days | O<br>Orders to invo<br>Last 31 days | ice     |
| Orders (6) Edit filter Save filter                         | Last 31 days                            |                                        |                                                                                                    |                  |                                                     |                                                   | Œ                                   | ja ¢8Ŷ  |
| Order Number                                               | Customer                                |                                        | Amount                                                                                                    | Date 🗸           | Order Status                                        |                                                   | Amount Invoiced                     | Actions |
| 4100010866                                                 | Elm - TEST                              |                                        | 1,000.00 SAR                                                                                                    | Mar 22, 2022     | New                                                 |                                                   |                                     | ***     |
| 4100010865                                                 | Elm - TEST                              |                                        | 1,200.00 SAR                                                                                                    | Mar 22, 2022     | New                                                 |                                                   |                                     | 000     |
| 4200003947                                                 | Elm - TEST                              |                                        | 100.00 SAR                                                                                                    | Mar 21, 2022     | Received                                            |                                                   |                                     | 000     |
| 4100010860                                                 | Elm - TEST                              |                                        | 100.00 SAR                                                                                                    | Mar 20, 2022     | New                                                 |                                                   |                                     | 000     |
| 4100010859                                                 | Elm - TEST                              |                                        | 100.00 SAR                                                                                                    | Mar 20, 2022     | New                                                 |                                                   |                                     | 000     |
| 4200003943                                                 | Elm - TEST                              |                                        | 100.00 SAR                                                                                                    | Mar 13, 2022     | New                                                 |                                                   |                                     |         |

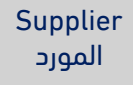

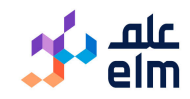

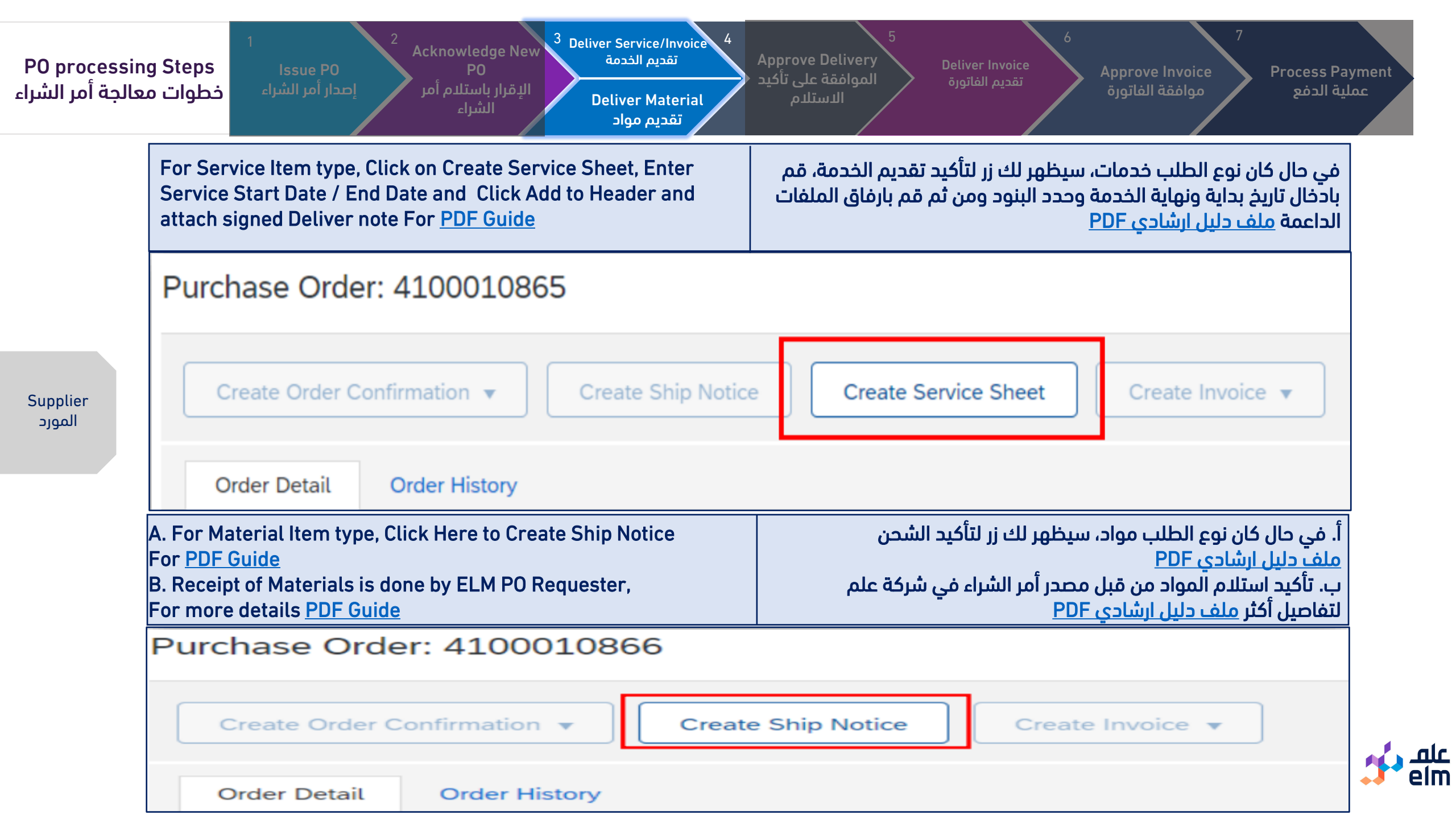

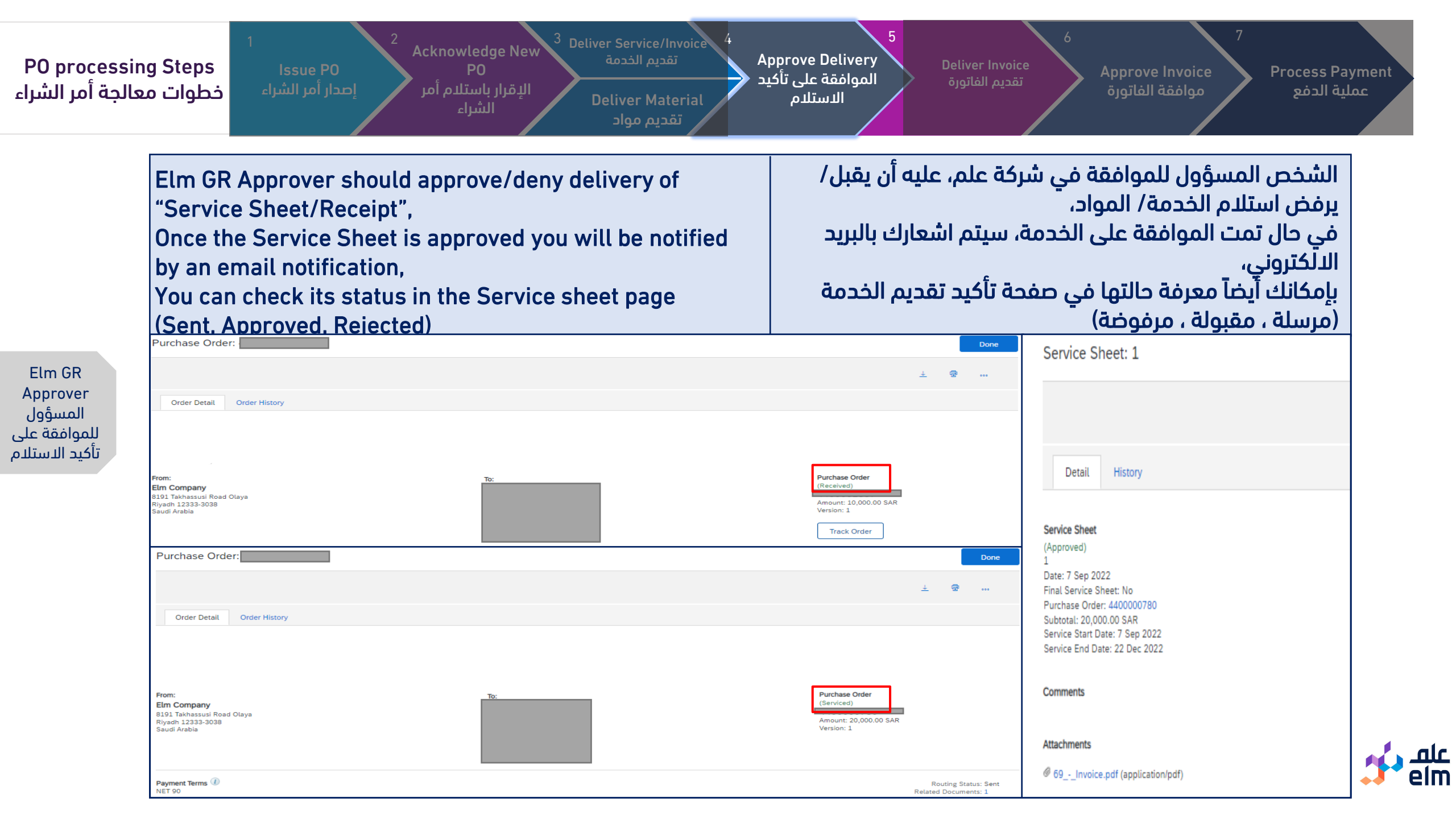

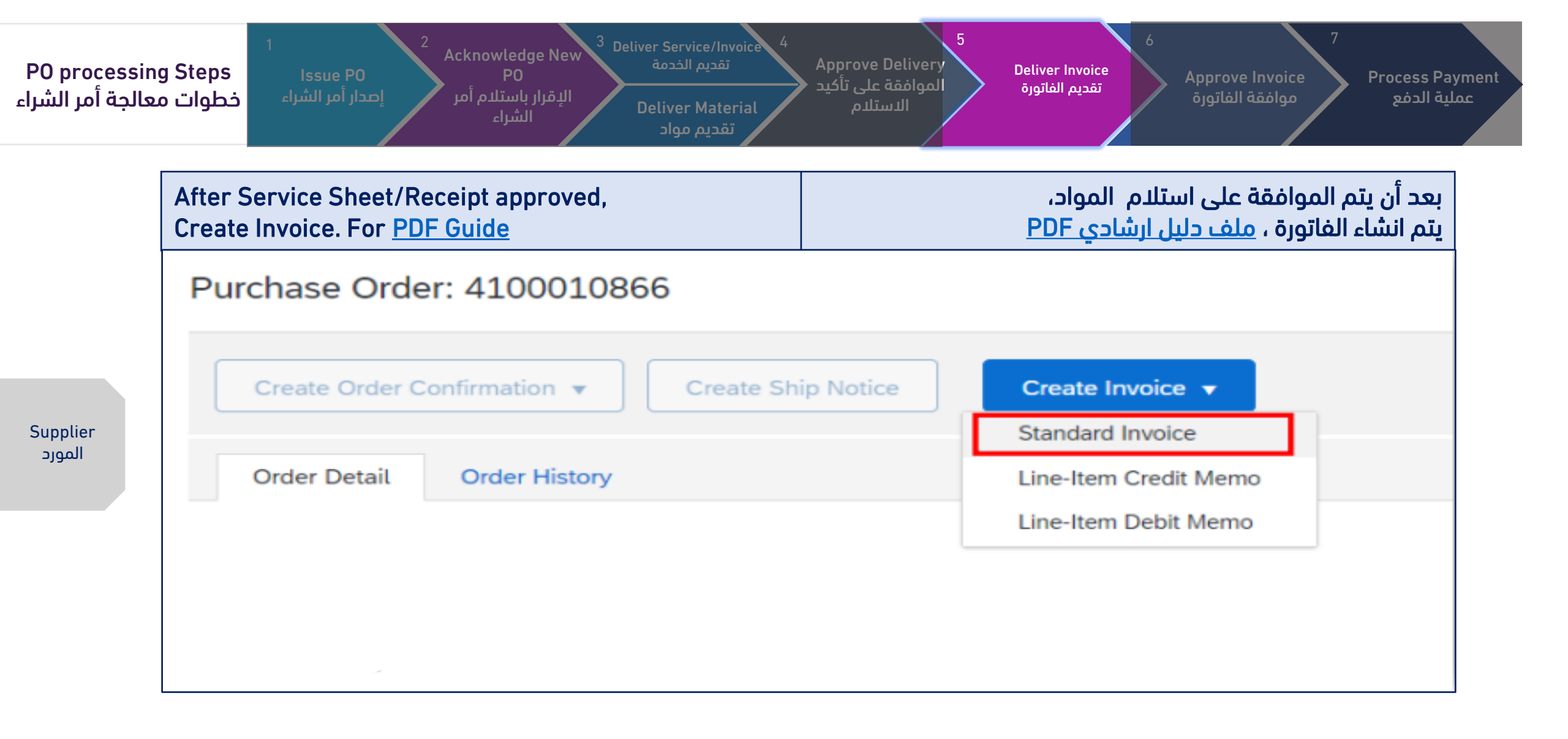

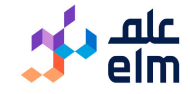

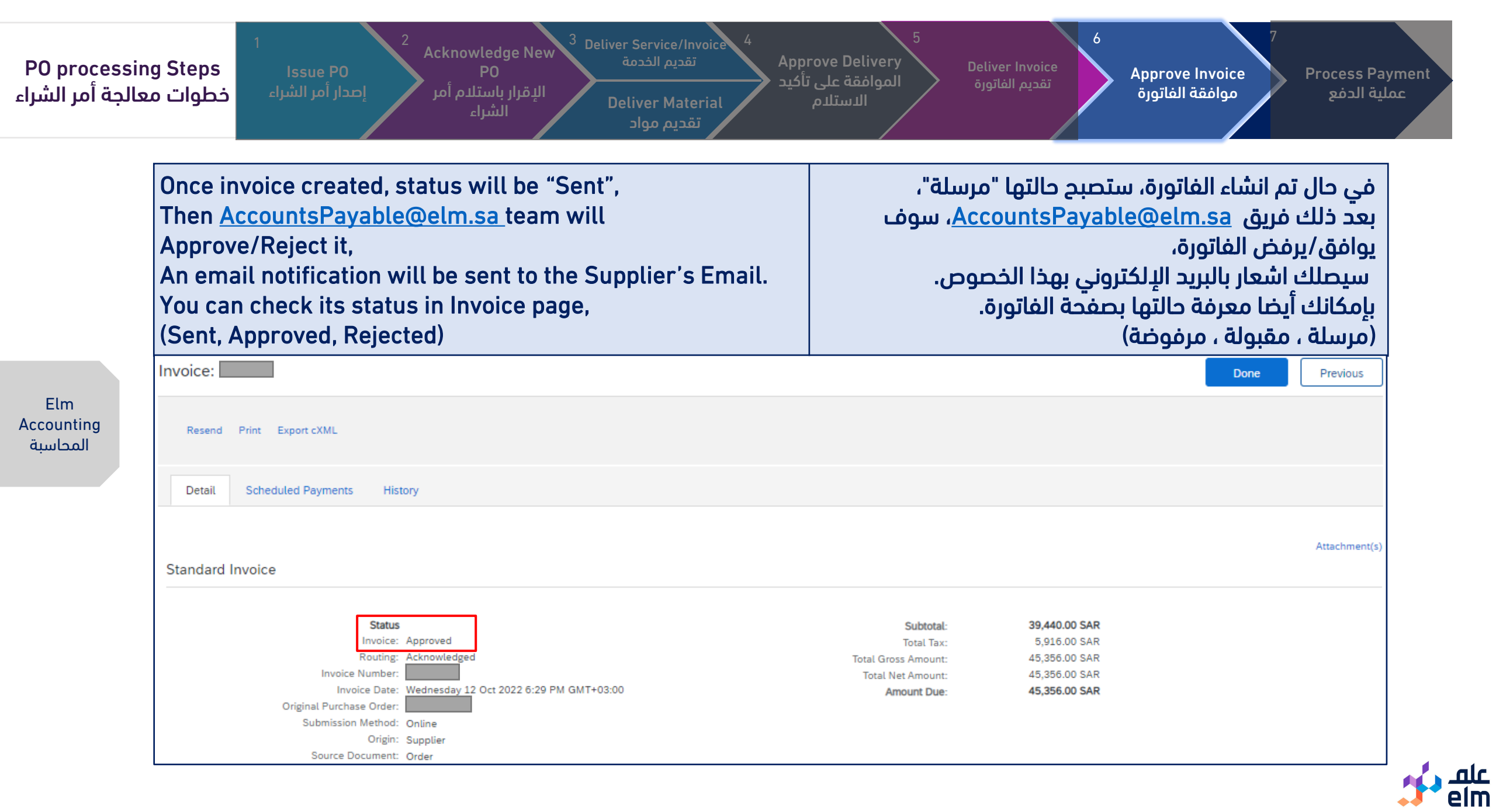

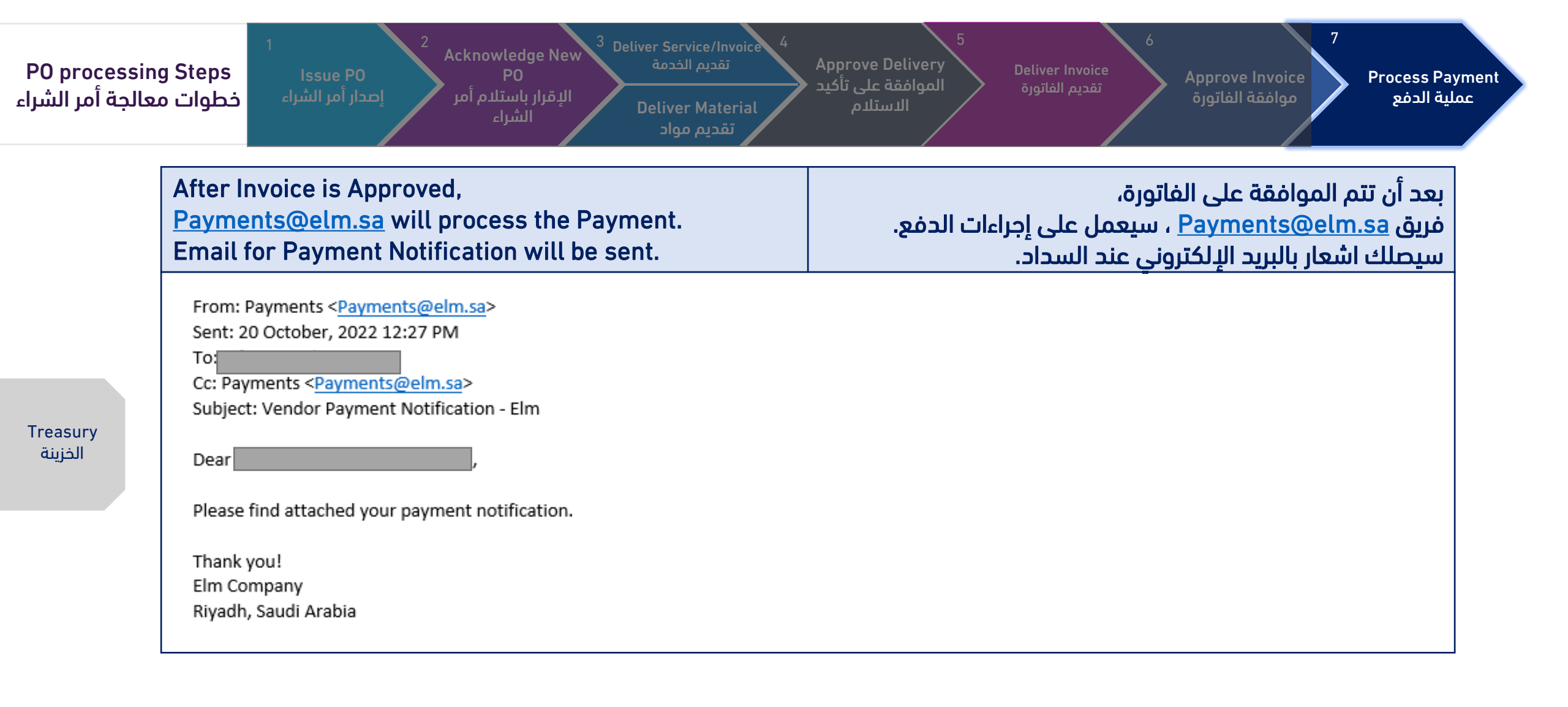

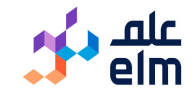

| <ul> <li>Guideline before raising invoices<br/>through the system</li> </ul>                                                                                                    | <ul> <li>إرشادات قبل رفع الفواتير عبر النظام</li> </ul>                                                                                                    |
|----------------------------------------------------------------------------------------------------|----------------------------------------------------------------------------------------------------|
| Please Review these Instructions before submitting the invoice:                                                                                                    | نأمل منكم الاطلاع على النقاط التالية عند عملية الفوترة لتجنب رفضها:                                                                                                    |
| <ul> <li>Write the correct name of the company "Elm Company".</li> <li>Write the full address (Riyadh - Al Thaghr Street - Al-Nakheel District - Digital City- Saudi Arabia).</li> <li>for local suppliers the invoice must comply with the tax regulations and the conditions of the Zakat and Tax Authority.</li> <li>attach with invoice the receipt document for the materials or the services sheet for the services, all the items should be matching the purchase order and the invoice, the receipt file or the services sheet should be signed by the beneficiary in Elm Company (the employee's name - its signature).</li> <li>the invoice should be matching the purchase order in (supplier's name - country - currency - guantities - items).</li> </ul> | <ul> <li>كتابة الاسم الصحيح للشركة (شركة علم).</li> <li>كتابة عنوان الشركة بشكل كامل (شارع الثغر –النخيل- الرائدة المدينة الرقمية -المملكة العربية السعودية).</li> <li>العربية السعودية.</li> <li>ان تكون الفاتورة ضريبية مطابقة للائحة الضريبية وشروط هيئة الزكاة والضريبة. "المورد المحلي".</li> <li>ارفاق سند استلام المواد أو تنفيذ الخدمات مطابق لبنود امر الشراء والفاتورة, وأن يكون سند الاستلام موقع من قبل المستفيد في شركة علم "اسم الموظف- توقيعه".</li> <li>مطابقة الفاتورة لأمر الشراء (اسم المورد - مكان اصدار الفاتورة- عملة الفاتورة- الكميات – المبالغ).</li> </ul> |
| Kindly find the invoice sample for local supplier in next slide .                                                                                                    | تجدون نموذج مقارب للفاتورة الصحيحة للمورد المحلي بالصفحة التالية .                                                                                                    |

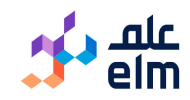

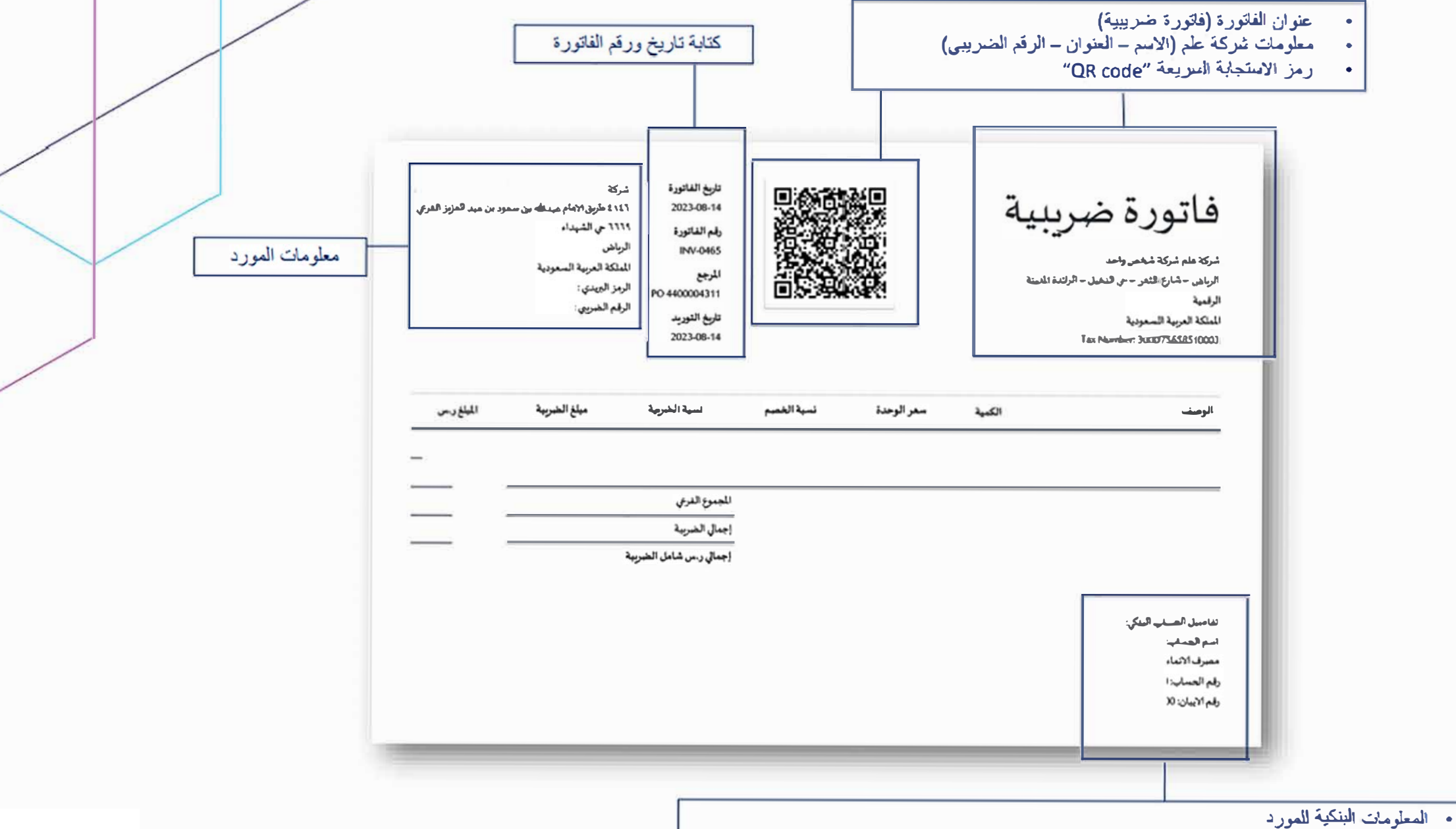

• "يجب ان تكون مطابقة للمعلومات البنكية في حساب المورد في بوابة الموردين".(Elm Supplier Porta

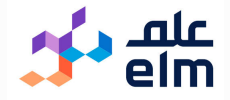

Finally you finished PO processing, for more information Guides, <u>Supplier Information Portal</u>

We will be happy to assist you for any technical issues, as your satisfaction is our top priority <u>Elm-vm@elm.sa</u>

Thank you

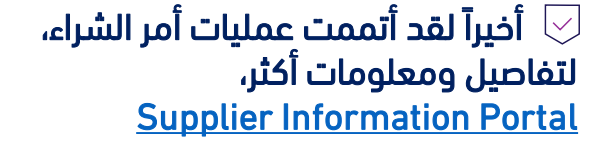

سنكون سعداء لمساعدتك في حال واجهتك مشاكل تقنية ، رضاك هو أولى أولوياتنا، <u>Elm-vm@elm.sa</u>

شكرا لك

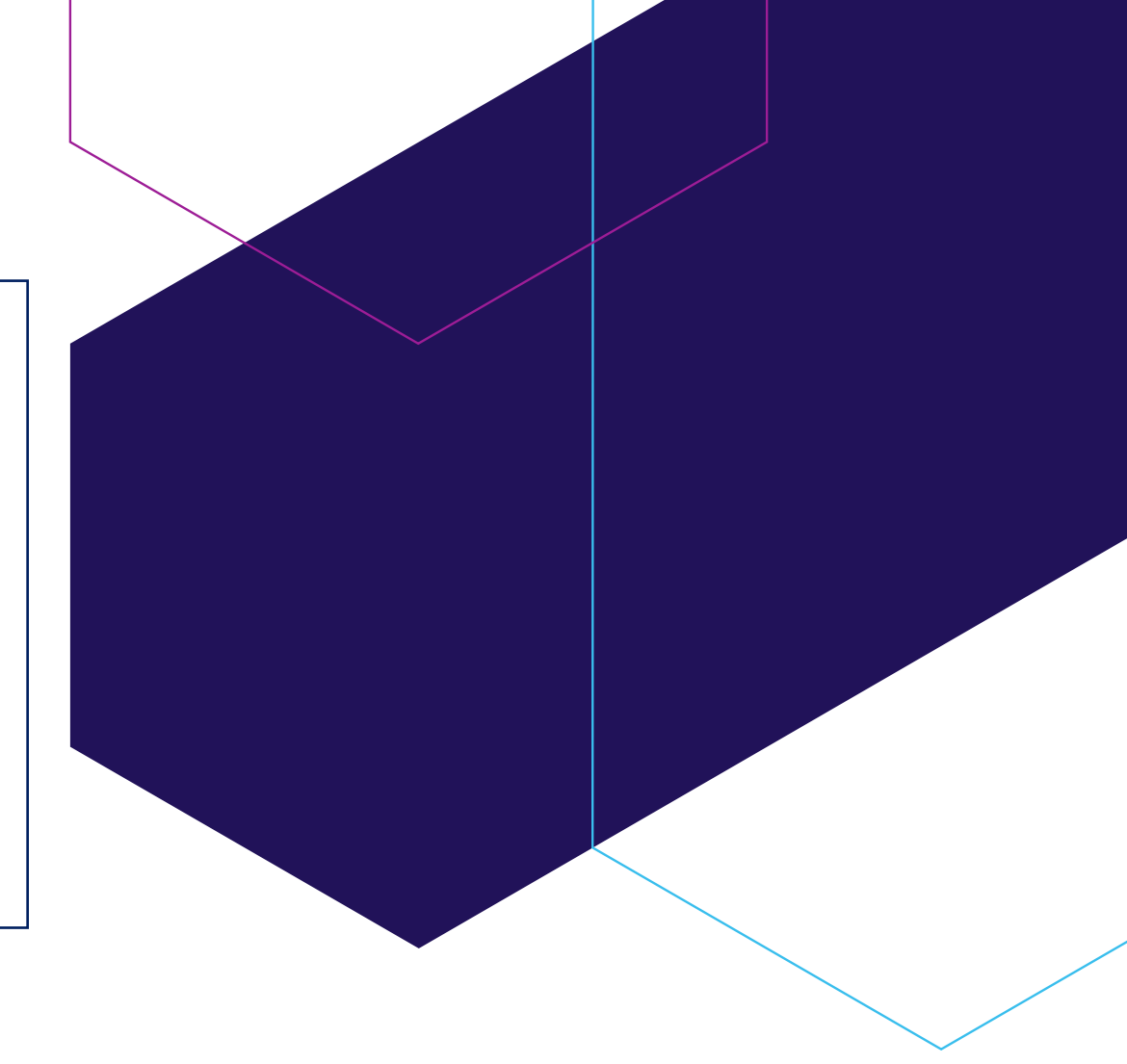

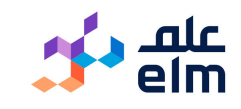